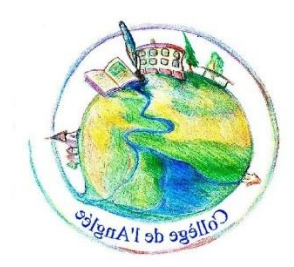

## **Tutoriel : Saisie des Vœux sur Télé Services Affectation**

L'ergonomie de l'application ne rend pas la saisie très facile.

Vous trouverez ci-dessous un « pas » à « pas », en espérant qu'il puisse vous aider à effectuer votre saisie. En cas de difficulté, ne pas hésiter à reprendre contact avec le collège...

## 1) Se rendre sur son compte télé services -Nantes, module affectation.

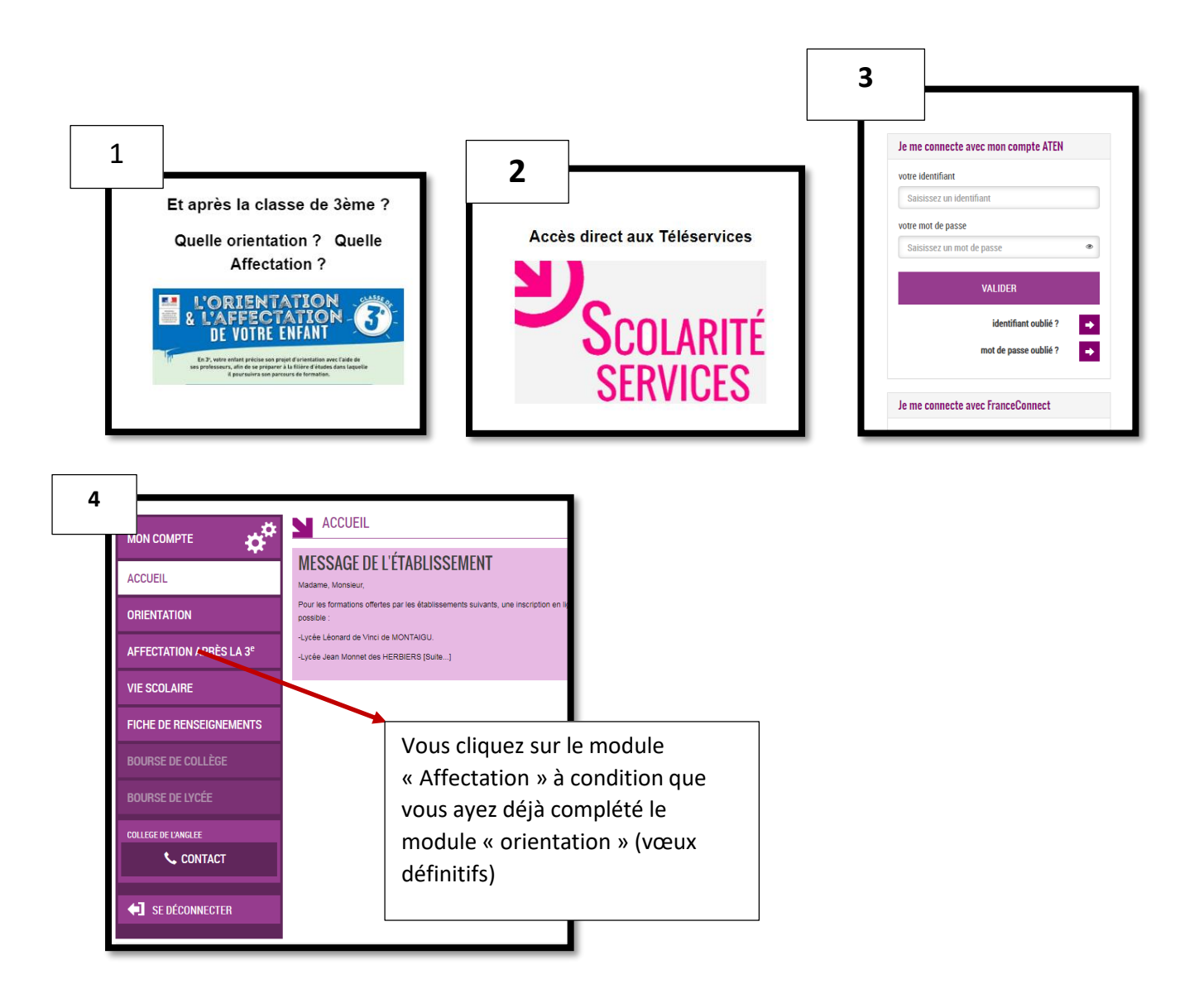

## 2) Une fois identifié

Une nouvelle identification est requise...ce qui peut sembler illogique (mais il faut en passer par là)

| MINISTÈRE<br>DE L'ÉDUCATION<br>NATIONALE<br>ET DE LA JEUNESSE<br>L'Équit<br>Pratraité<br>Accueil<br>Sidentifier<br>DEMANDER UNE FORMA<br>AFFECTATION APRÈS LA 3° | Choix du fournisseur d'identité                                          |  |
|----------------------------------------------------------------------------------------------------|--------------------------------------------------------------------------|--|
| minister<br>éducation<br>nation te<br>Minister<br>Herman                                                                                                    | Choisissez votre guichet d'authentification   Academie Nantes TS Valider |  |

Une nouvelle page s'ouvre qui vous conduit à lire la charte des droits et devoirs de l'usager du Télé service Affectation.

| Bienver                                                                                                    | iu(e)                                |                                                                                    |
|----------------------------------------------------------------------------------------------------|--------------------------------------|------------------------------------------------------------------------------------|
| d'utilisation puis vérifier vos informations p                                                                                       | Informations personnelles            | 3 Terminé                                                                          |
| LA CHARTE DES DROITS E<br>Madame, Monsieur,<br>Avant de poursuivre vous devez prendre d<br>devez indiquer que vous avez lu chaque in | T DEVOIRS DE L'USAGER DU TELESERVICE | AFFECTATION<br>pus engager à les respecter. Vous<br>ement la charte de l'usager du |

En bas de la page vous attesterez avoir pris connaissance de cette charte...puis vous vérifierez vos informations personnelles.

|                                     |                                                               | -         |
|-------------------------------------|---------------------------------------------------------------|-----------|
| Charte d'utilisation                | Informations personnelles                                     | 3 Terminé |
|                                     |                                                               |           |
| ous avez terminé, vous pouvez maint | enant accéder à voire profil, ou accéder à la page d'accueil. |           |

Ces étapes réalisées, vous pourrez ensuite passer à la dernière étape, à savoir saisir vos vœux

## 3) Saisie des vœux d'affectation

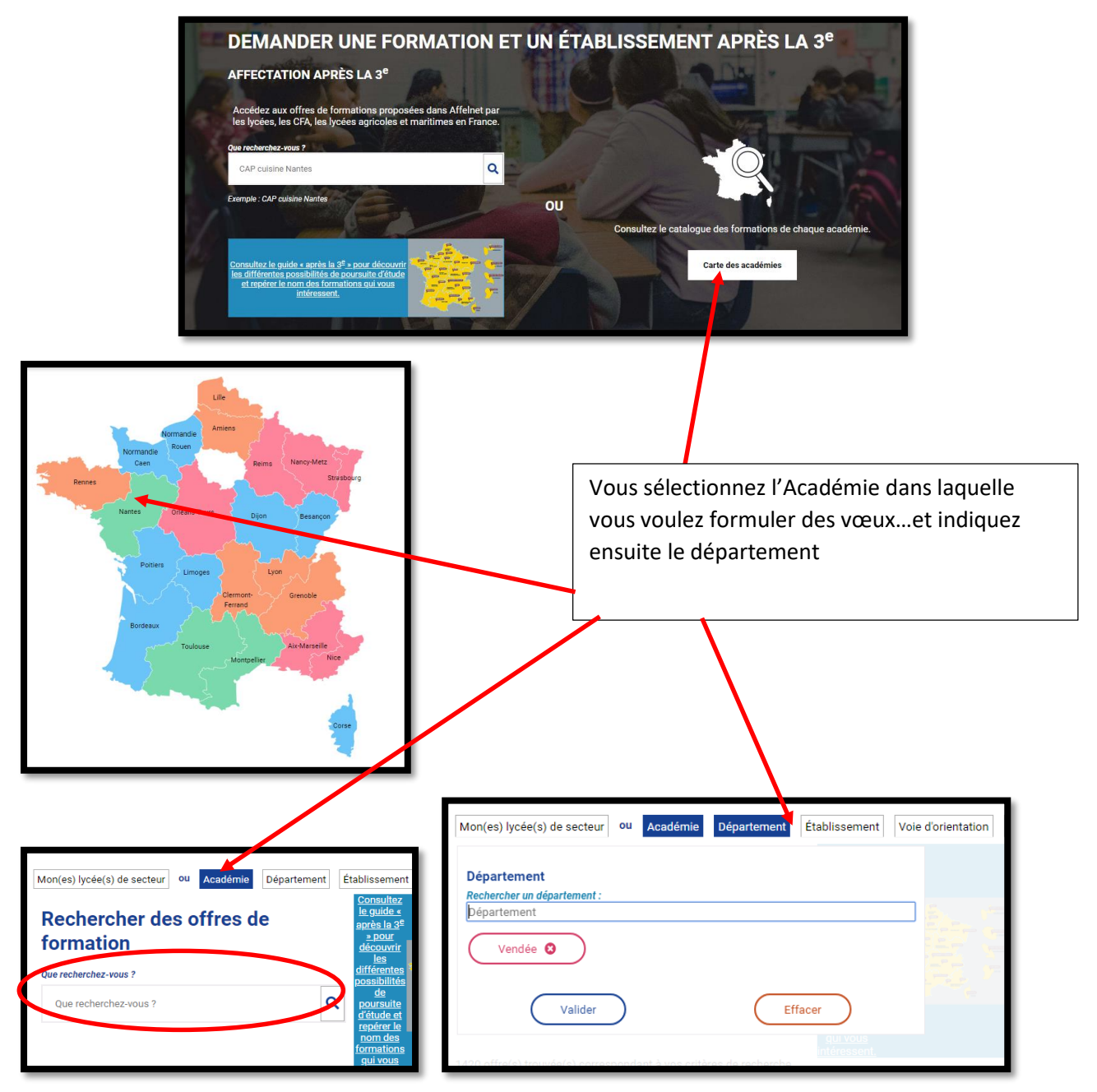

Vous indiquez alors la formation recherchée. Ex : CAP Production et service en restauration

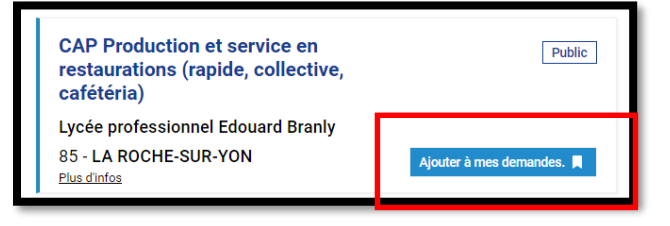